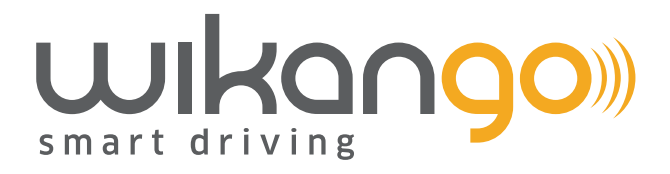

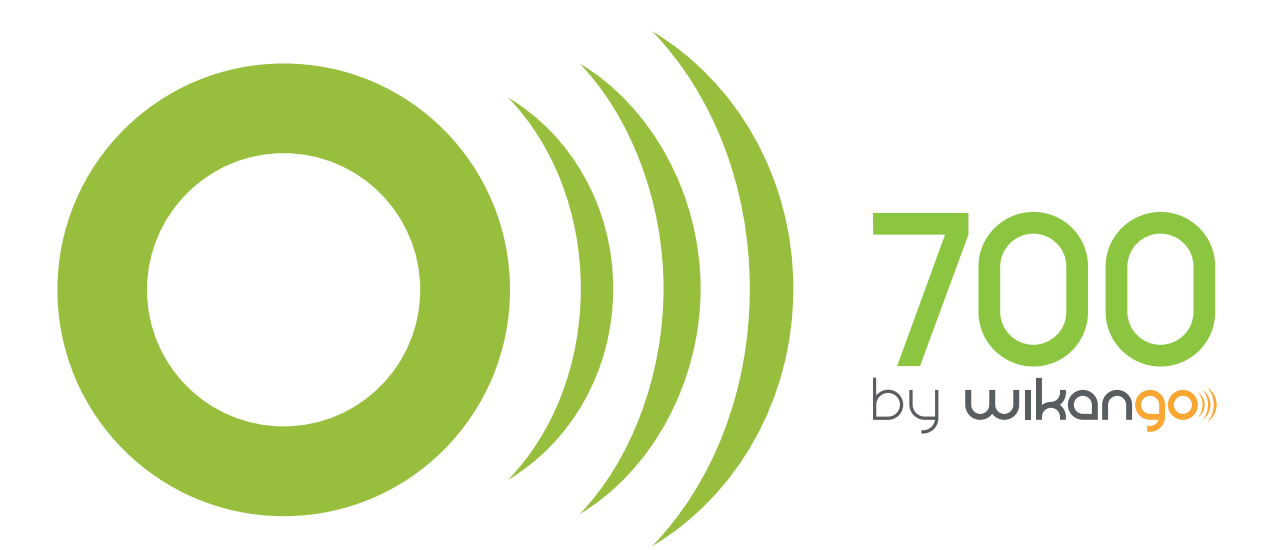

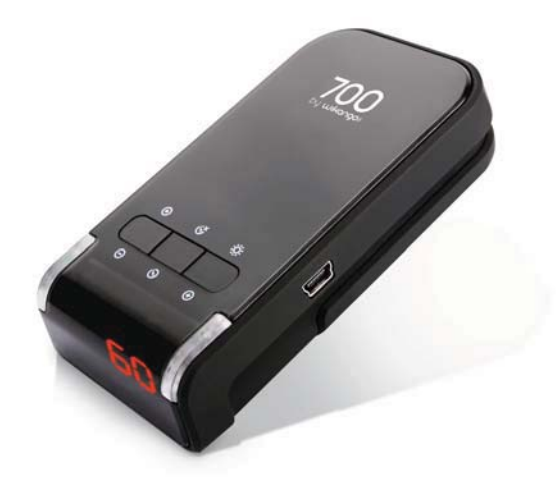

## Manuel d'utilisation

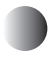

N'oubliez pas !

Attachez vos ceintures à l'avant et à l'arrière !

Soufflez, vous saurez !

Drogues et médicaments au volant : risques d'accident !

Contrôle technique à jour !

Faites vérifier vos pneus !

La majorité des accidents se produisent à moins de 5 km de chez soi !

## Sommaire

| 1. Installation            | 3      |
|----------------------------|--------|
| Voiture                    | 3      |
| Deux-roues                 | 4      |
| 2. Prise en main           | 5      |
| 3. Utilisation             | 6      |
| Démarrage                  | 6      |
| Connexion aux satellites   | б      |
| Réglage du volume          | 7      |
| Réglage de la luminosité   | 7      |
| Limiteur de vitesse        | 7      |
| Points personnels          |        |
| Alertes                    | 9 - 10 |
| Diodes latérales           | 11     |
| 4. Logiciel de mise à jour |        |
| 5. Accessoires optionnels  |        |
| 6. Recommandations         | 19-21  |

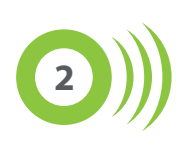

# 

(1) Ôtez le film protecteur de la pastille aimantée

1

- 2 Placez la pastille sur le tableau de bord de votre véhicule, de manière à ce qu'elle soit bien fixée et bien à plat
- (3) Après avoir retiré la plaque de protection du logement batterie, placez-y la batterie, puis refermez le logement batterie
- 4 Placez votre appareil sur la pastille aimantée
- (5) Mettez votre appareil sur la position «ON»
- (6) L'écran s'allume et la recherche des satellites commence

En cas d'exposition prolongée au soleil, ne laissez pas votre appareil sur le tableau de bord.

Utilisez l'appareil à une température ambiante comprise entre 5° (41°F) et 35° (95°F).

Ne laissez pas votre appareil sur le tableau de bord lorsque vous quittez votre véhicule afin d'éviter les vols et dégradations.

Les conditions climatiques peuvent influer sur la bonne réception de l'appareil.

### Installation

#### > Sur deux-roues :

Nous vous recommandons l'utilisation du kit moto Wikango (optionnel).

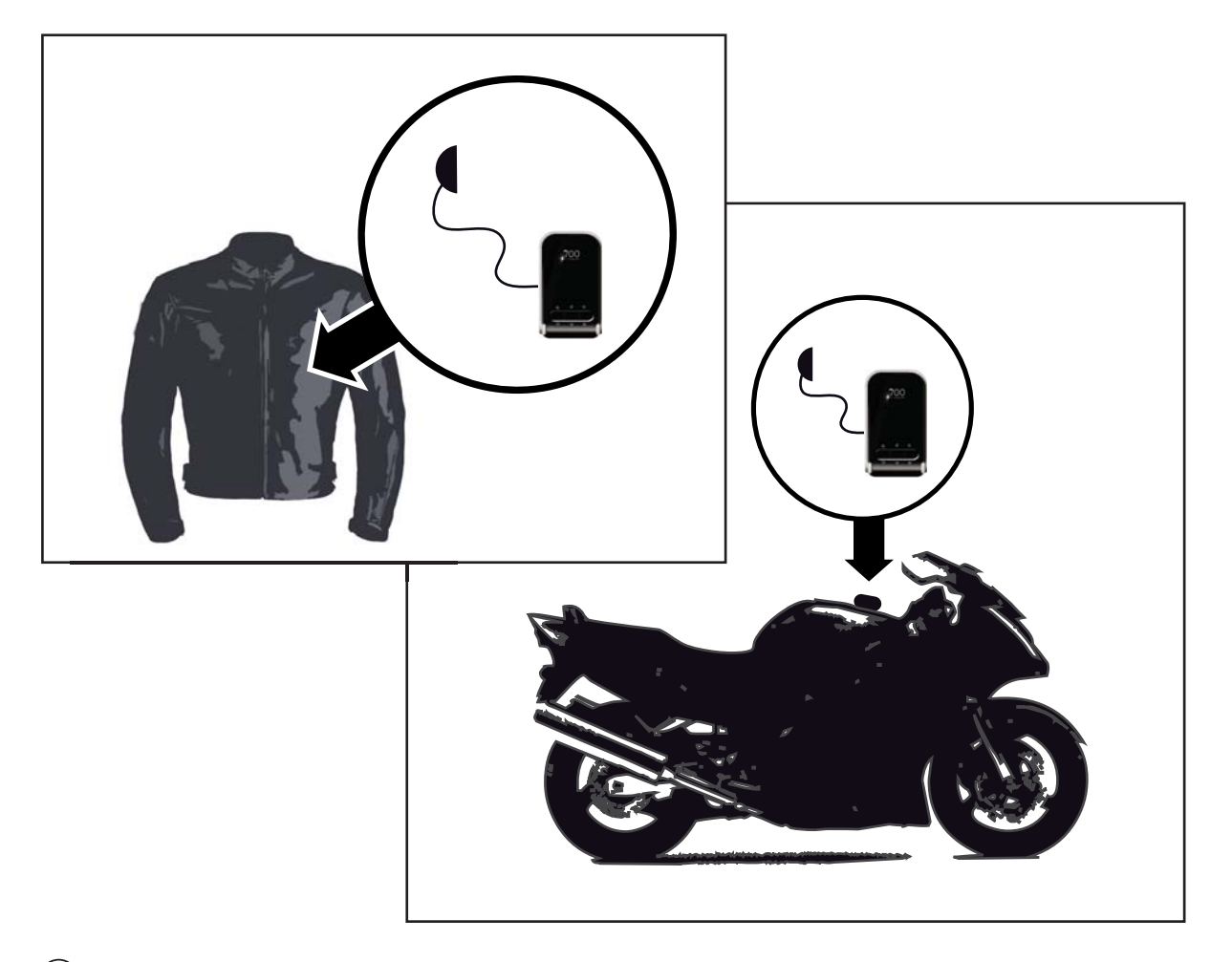

- (1) Connectez le casque optionnel à votre appareil
- (2) Glissez l'appareil dans la pochette Wikango, mettez l'appareil sous tension (après avoir placé la batterie dans son logement, *voir page 3*)
- (3) Placez l'oreillette dans votre casque et la pochette dans votre blouson ou sur votre moto si vous possédez un rangement adapté

En cas d'exposition prolongée au soleil, ne laissez pas votre appareil sur votre véhicule.

Utilisez l'appareil à une température ambiante comprise entre 5° (41°F) et 35° (95°F).

Veillez à laisser une longueur de câble suffisante afin de ne pas être gêné dans vos mouvements.

Ne laissez pas votre appareil sur votre véhicule afin d'éviter les vols et dégradations.

Les conditions climatiques peuvent influer sur la bonne réception de l'appareil.

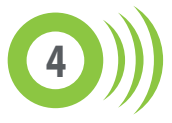

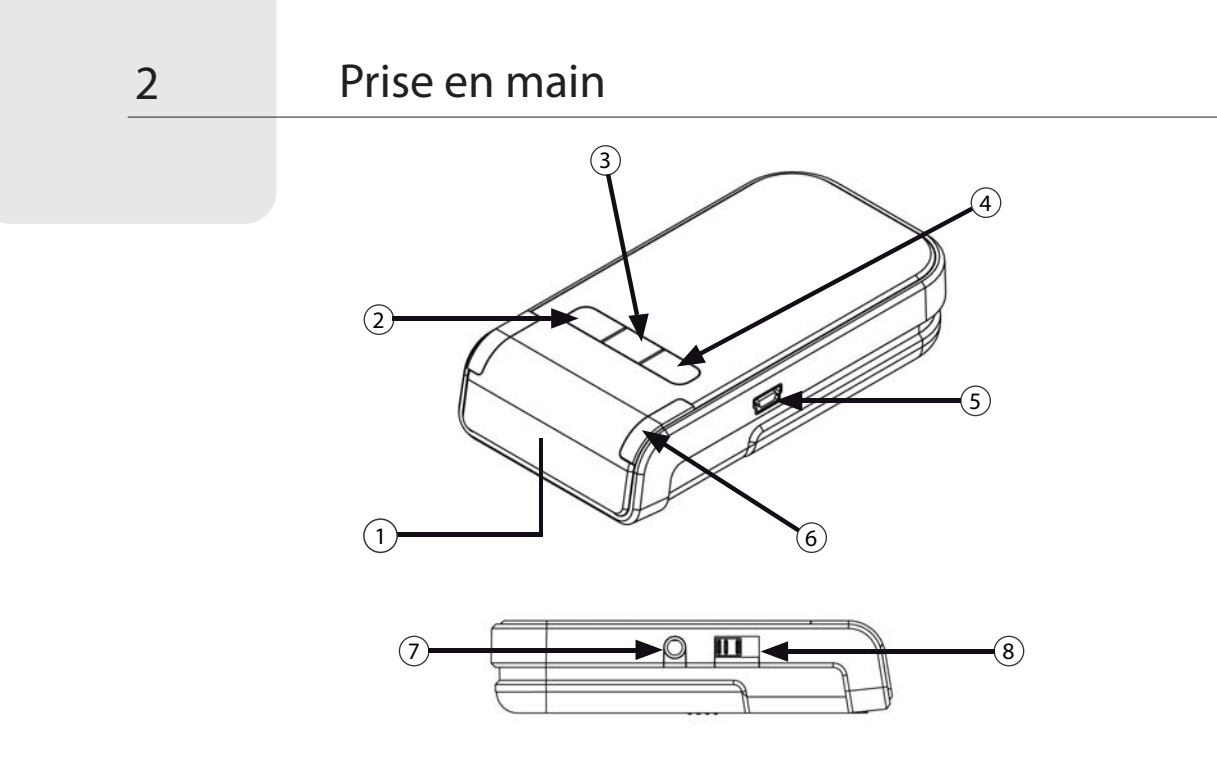

#### 1 Ecran Digital

#### (2) Bouton : Volume - / Sauvegarde

[Pression courte]: permet de diminuer le volume sonore de l'appareil [Pression longue]: permet d'ajouter ou de supprimer un point personnel

#### (3) Bouton : Limiteur de Vitesse

[ Pression courte ] : permet d'activer la fonction limiteur de vitesse [ Pression longue ] : permet de désactiver la fonction limiteur de vitesse

#### (4) Bouton : Volume + / Luminosité

[ Pression courte ] : permet d'augmenter le volume sonore de l'appareil [ Pression longue ] : permet de modifier la luminosité de l'écran

#### (5) Connecteur USB, allume-cigare et chargeur secteur (optionnel)

Connexion à un PC, alimentation dans le véhicule et recharge de la batterie sur secteur.

#### 6 Diodes latérales

Alertes visuelles : bleues ou rouges en fonction de la vitesse du véhicule. La diode de droite sert également de témoin de charge batterie : bleu = chargé, rouge = en charge.

#### (7) Prise casque pour kit moto

#### (8) Bouton ON / OFF / ECO

Le mode ECO permet d'économiser l'énergie de la batterie et d'augmenter l'autonomie de l'appareil. En mode ECO, l'appareil ne fonctionne que dans les zones d'alertes et se met en veille en dehors de ces zones.

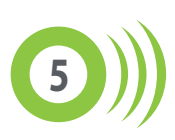

#### > Démarrage :

3

Après avoir installé l'appareil et l'avoir mis sous tension, il démarre et une animation apparaît à l'écran.

L'écran affiche ensuite le numéro de mise à jour sous le format suivant : jour/mois (4 chiffres) Exemple : 3112 = appareil mis à jour le 31décembre.

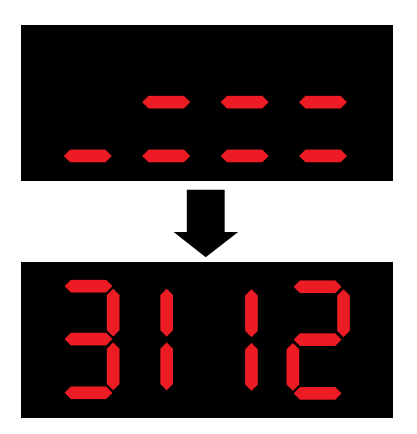

#### > Connexion aux satellites :

Ensuite, 700 by Wikango va se connecter aux satellites GPS. Une alerte vocale vous avertit lorsque la recherche des satellites est terminée.

Par défaut, ensuite, l'écran indique la vitesse du véhicule.

Important : la recherche des satellites se fait plus rapidement lorsque le véhicule est à l'arrêt.

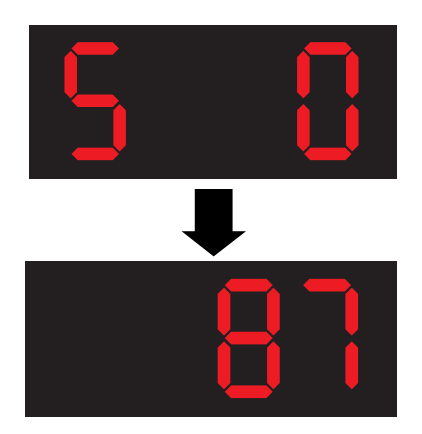

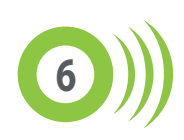

#### > Réglage du volume :

Pour augmenter le volume sonore : appuyez par courtes pressions successives sur le bouton . Pour diminuer le volume sonore : appuyez par courtes pressions successives sur le bouton .

#### > Réglage de la luminosité :

L'écran digital de l'assistant de conduite dispose de deux modes :

- mode jour
- mode nuit.

Pour basculer d'un mode à l'autre : appuyez environ deux secondes sur le bouton luminosité -

Par défaut, l'écran est en mode jour.

#### > Limiteur de vitesse :

Le bouton central sert à activer ou désactiver la fonction limiteur de vitesse.

#### Exemples :

Si vous roulez à 130 km/h sur autoroute, exercez une pression brève sur ce bouton, et lorsque vous dépasserez les 130 km/h, un bip sonore vous avertira.

Si vous roulez ensuite à 90 km/h, sur une nationale, exercez à nouveau une pression brève sur ce bouton, et dès que vous dépasserez cette vitesse, vous serez averti par un bip sonore.

Pour désactiver le limiteur de vitesse, exercez une pression longue sur le bouton.

#### Remarque :

La vitesse enregistrée lorsque vous activez le limiteur de vitesse est arrondie à la dizaine supérieure ou inférieure.

Par exemple, si vous roulez à 75 km/h, la vitesse enregistrée est 80 km/h. Si vous roulez à 74 km/h, la vitesse enregistrée est 70 km/h.

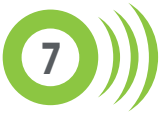

#### > Points personnels :

3

700 by Wikango vous permet d'enregistrer vos propres points personnels par simple pression d'un bouton.

#### Pour sauvegarder un point personnel :

Appuyez environ deux secondes sur le bouton de sauvegarde au niveau du point et relâchez le bouton : la position de votre véhicule est alors enregistrée dans la mémoire de votre appareil (le point enregistré correspond à la position de votre véhicule lorsque vous relâchez le bouton).

#### Pour supprimer un point personnel :

Appuyez environ deux secondes sur le bouton de sauvegarde pendant l'alerte, et le point sera supprimé.

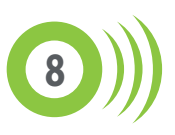

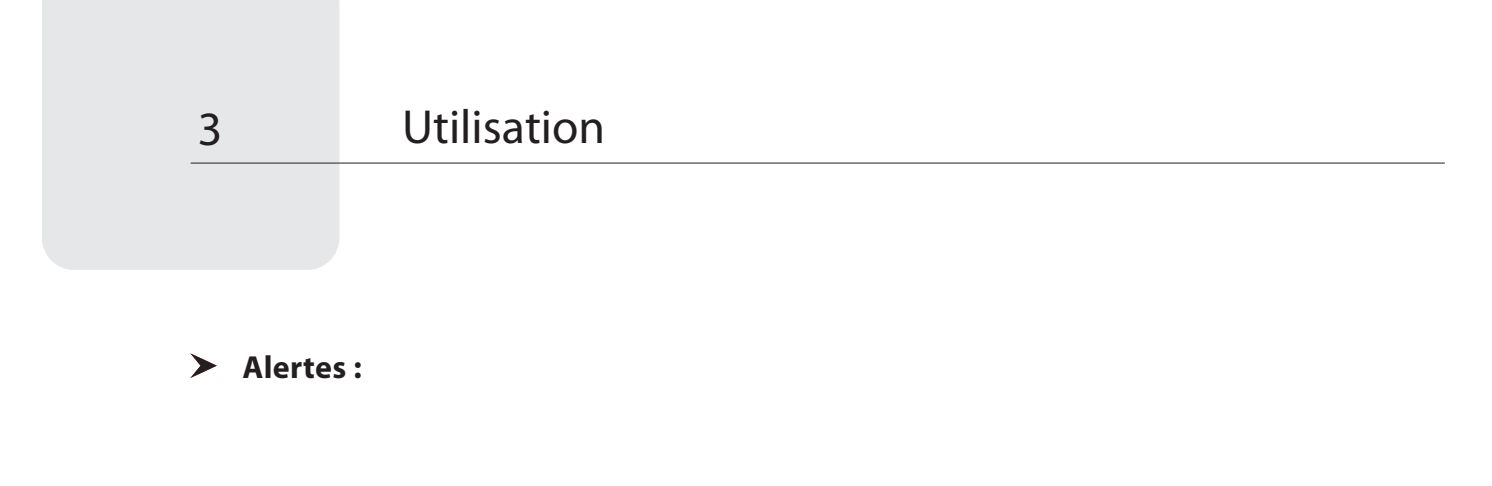

#### A l'approche d'une zone de danger :

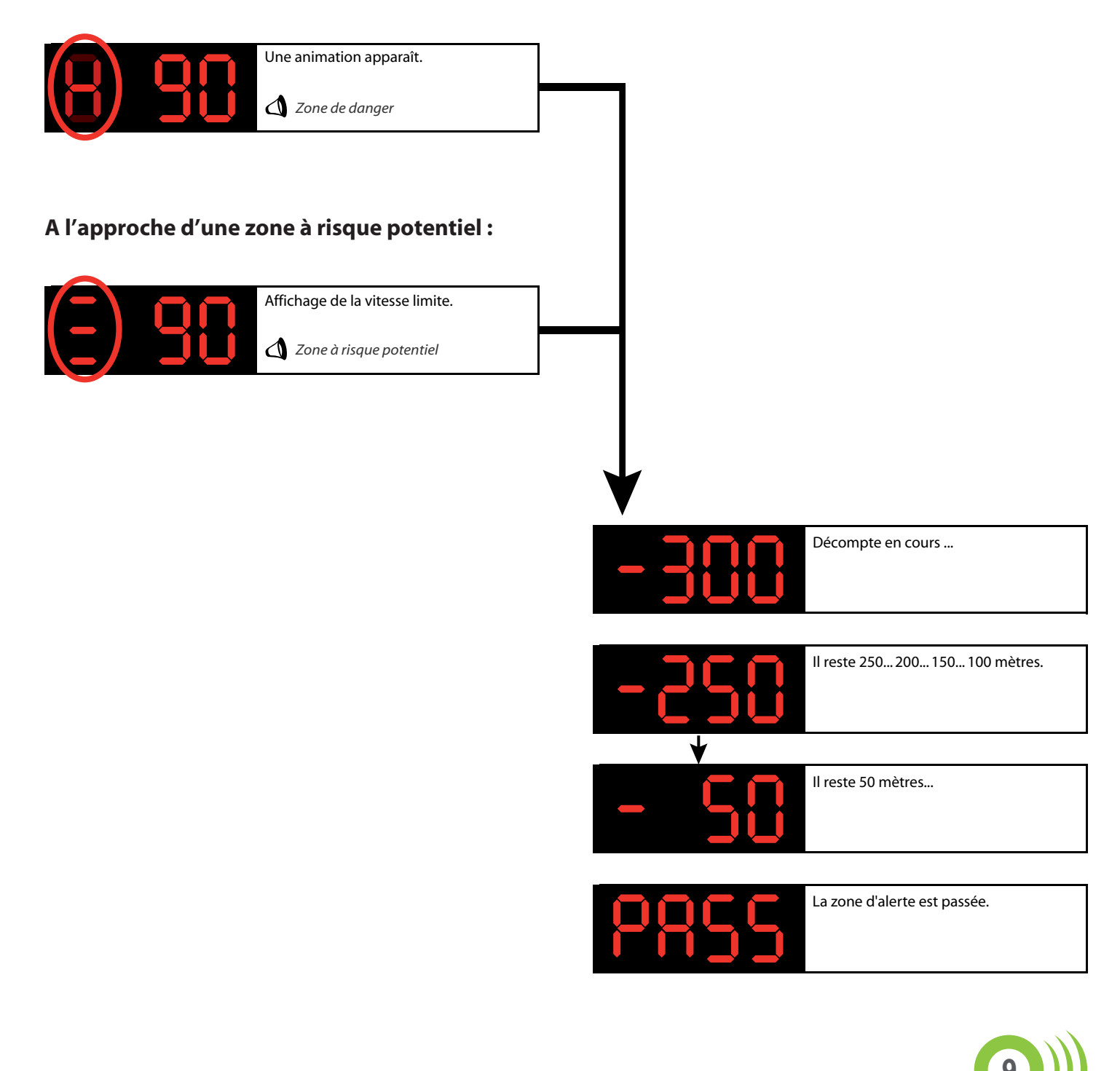

#### > Diodes latérales :

3

Les diodes latérales s'allument en bleu à l'approche d'une alerte si vous roulez en dessous de la vitesse limite.

Les diodes s'allument en rouge à l'approche d'une alerte si vous dépassez la vitesse limite.

#### > Smart Mute :

La fonction Smart Mute permet de contrôler le déclenchement des messages vocaux en fonction de la vitesse.

Exemple : avec une fonction Smart Mute réglée sur 10km/h, le message vocal ne se déclenche pas si votre vitesse est inférieure de plus de 10km/h à la vitesse limite.

La fonction Smart Mute est paramétrable depuis le logciel de mise à jour.

*Reportez-vous à la section relative au logiciel de mise à jour pour de plus amples informations sur la fonction Smart Mute.* 

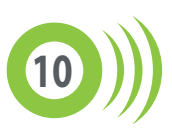

#### > Téléchargez le logiciel :

Connectez-vous sur wikango.com, rendez-vous dans la section «Support produits», et téléchargez le logiciel de mise à jour pour votre appareil :

Accueil > Support produits > Produits > 700 by Wikango.

## O) 700 by Wikango.

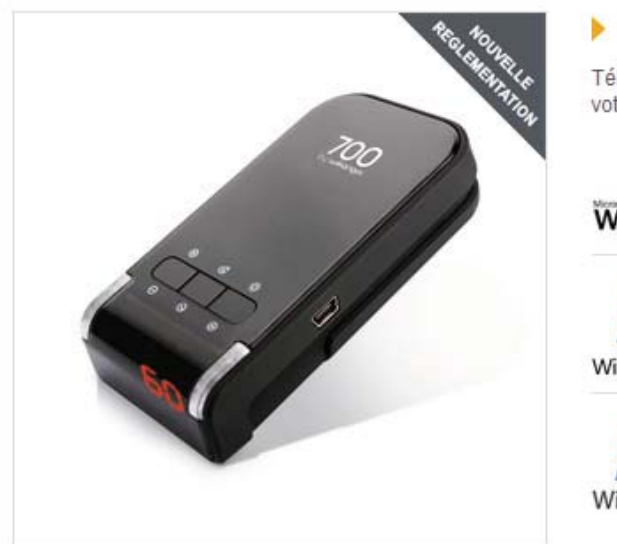

#### Logiciel complet de mise à jour

Téléchargez les mises à jour et **mettez en conformité** votre 700 by Wikango.

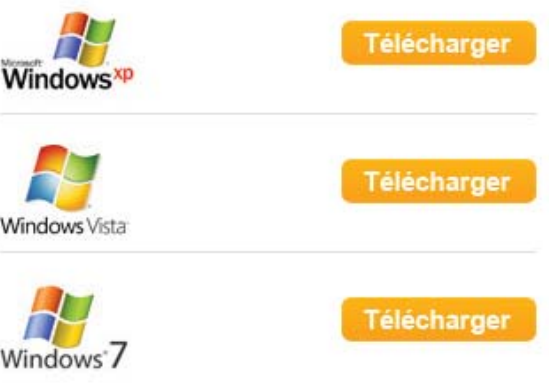

#### > Installez le logiciel :

Installez le logiciel sur votre ordinateur en double-cliquant sur le fichier téléchargé.

Suivez les instructions à l'écran.

#### > Démarrez le logiciel :

Cliquez sur Démarrer > Tous les programmes > Wikango > 700 by Wikango > 700 by Wikango.

Branchez ensuite le câble USB sur votre ordinateur et reliez-le à votre appareil.

Mettez votre appareil sous tension.

Attendez que le message USB : OK soit affiché en haut de la fenêtre du logiciel.

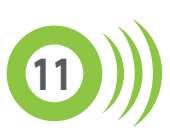

#### > Utilisation du logiciel :

Le logiciel de mise à jour comporte 5 sections.

#### **Connexion:**

4

Cette section vous indique comment connecter votre appareil à votre ordinateur.

Vous pouvez également y sélectionner votre langue.

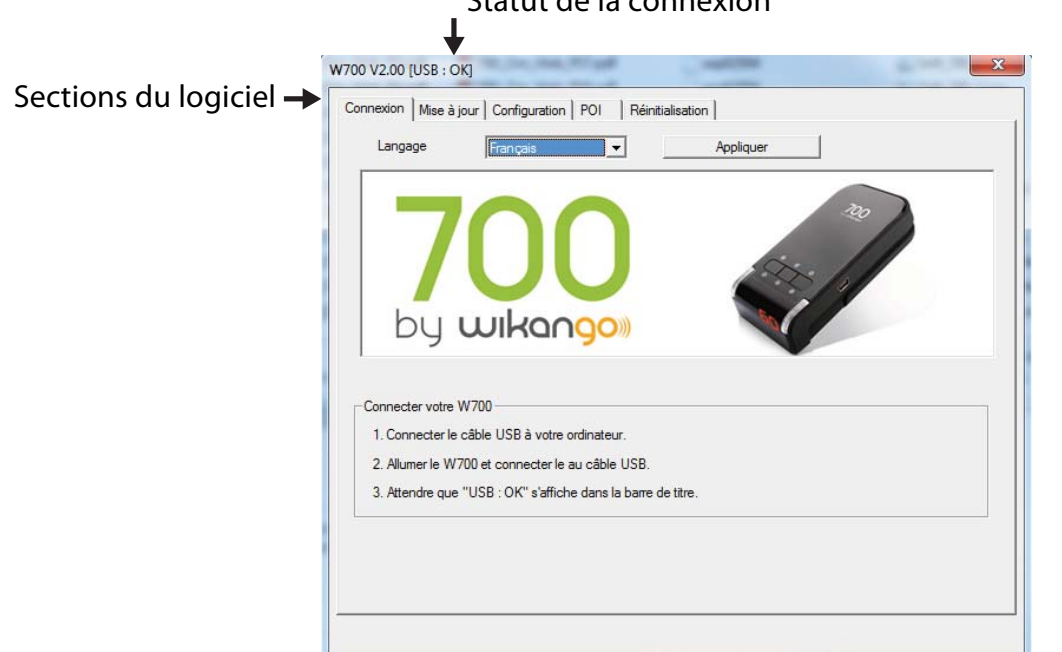

#### Statut de la connexion

#### Mise à jour :

Le logiciel vérifie automatiquement l'état de votre appareil :

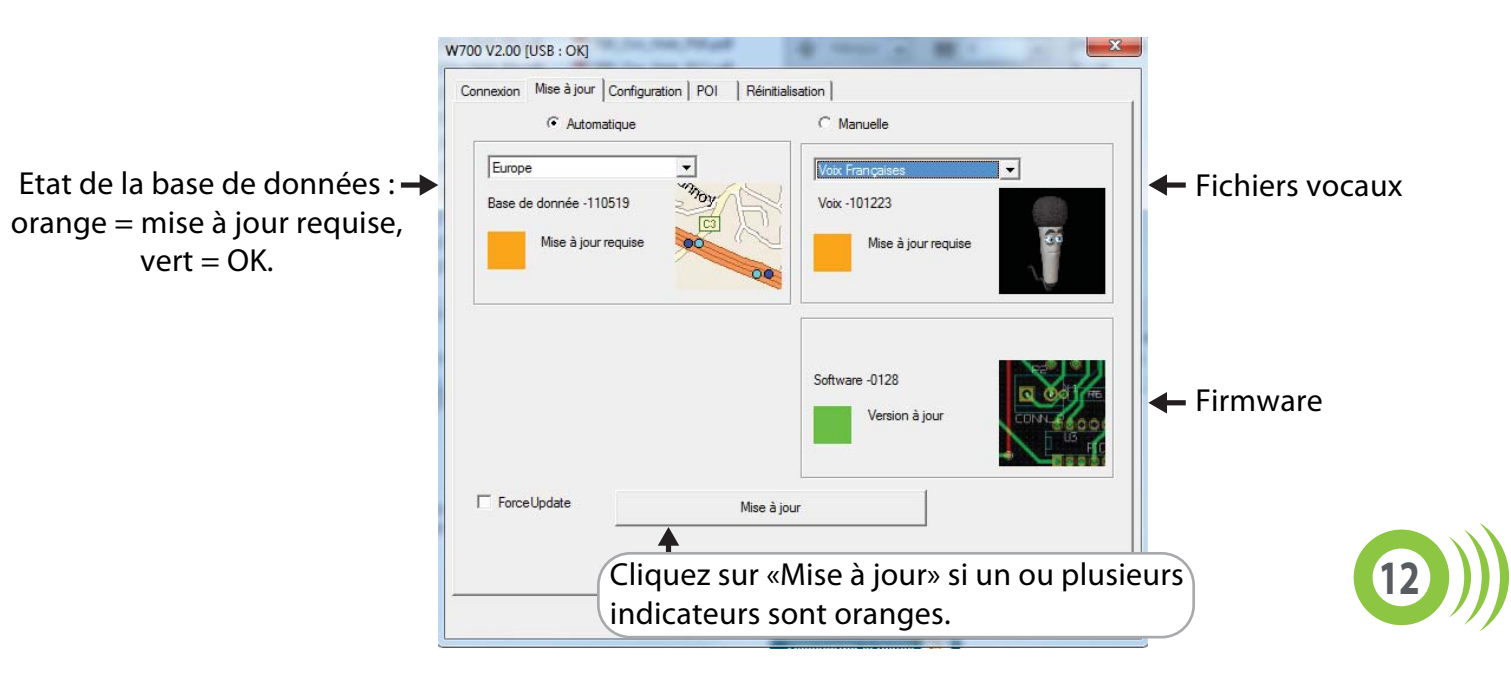

#### Configuration :

Dans cette section, vous pouvez à la fois visualiser la configuration actuelle de votre appareil et paramétrer entièrement les réglages de votre appareil : sons, alertes, limiteur de vitesse ...

| Pour chaque fonction,<br>e réglage se fait à l'aide →<br>d'un menu déroulant. | Sons<br>Volume 0 % •<br>Bip touches On •<br>Smart Mute<br>Smart Mute Off •<br>Vitesse •<br>Bip Survitesse Europe<br>Radars Fixe •<br>Radars Tronçon On •<br>Bip Survitesse France<br>Zone de Danger On • | Alertes France<br>Zone de Danger Bip V<br>Zone à Risque Bip V<br>Ecole/Tunnel Bip V<br>Alertes Europe<br>Radars fixe Voix V<br>Feu rouge Voix V<br>Radars mobiles Voix V<br>Ecole Voix V<br>Zones Danger Voix V | Ecran<br>Luminosité Jour<br>Auto-Stop<br>Limiteur de vitesse<br>Limiteur<br>Vitesse<br>Pays<br>Fuseau horaire<br>UTC -6<br>Format heure<br>24h<br>MPH-KM/H<br>V |
|-------------------------------------------------------------------------------|----------------------------------------------------------------------------------------------------|----------------------------------------------------------------------------------------------------|----------------------------------------------------------------------------------------------------|
|                                                                               | Lire                                                                                                    | RAZ réglages                                                                                                    | Enregistrer                                                                                                    |

Sons :

| Sons          |              |                       | Il est possible de régler le volume sonore                                    |
|---------------|--------------|-----------------------|-------------------------------------------------------------------------------|
| Volume        | 0 %          | •                     | <ul> <li>sur plusieurs niveaux : 0% (muet) , 60%,<br/>80% ou 100%.</li> </ul> |
| Bip touches   | On           | •                     |                                                                               |
|               | 1            |                       |                                                                               |
| ll est possib | le d'activer | <sup>.</sup> ou de de | ésactiver le                                                                  |

bip des touches.

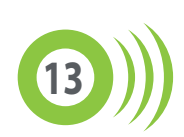

Smart Mute :

La fonction Smart Mute permet d'éviter le déclenchement des alertes sonores lorsque le véhicule roule en dessous de la vitesse limite.

Les seuils de Smart Mute vont de 10 km/h à 30 km/h.

Exemple avec un paramétrage à 20 km/h :

Si vous roulez à 105 km/h, l'alerte sonore ne se déclenchera pas dans une zone d'alerte à 130 km/h.

Si vous roulez à 112 km/h, l'alerte sonore se déclenchera dans une zone d'alerte à 130 km/h.

| Smart Mute |       |                                                                        |
|------------|-------|------------------------------------------------------------------------|
| Smart Mute | Off 💌 | <ul> <li>Pour activer ou désactiver la fonction Smart Mute.</li> </ul> |
| Vitesse    | •     | ← Paramétrage de la vitesse, de 10 à 30 km/h.                          |

Bip survitesse Europe :

Activation / désactivation du bip de survitesse pour les alertes Europe, hors France.

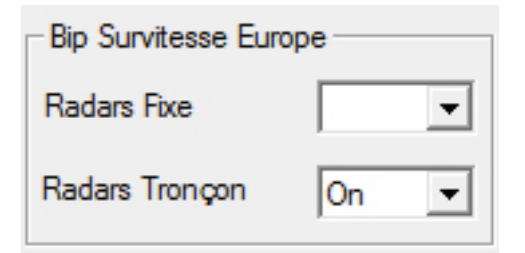

Bip survitesse France :

Activation / désactivation du bip de survitesse pour les alertes France.

| -Bip Survitesse Fran | nce |   |
|----------------------|-----|---|
| Zone de Danger       | On  | • |
|                      |     |   |

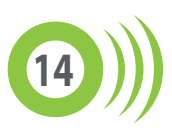

Alertes France :

Paramétrage des sons pour les alertes France.

Pour chaque catégorie d'alerte, vous pouvez sélectionner «Voix», «Bip» ou «Muet».

| Alertes France | Bip | • |
|----------------|-----|---|
| Zone à Risque  | Bip | - |
| Ecole/Tunnel   | Bip | • |

Alertes Europe :

Paramétrage des sons pour les alertes Europe, hors France.

Pour chaque catégorie d'alerte, vous pouvez sélectionner «Voix», «Bip» ou «Muet».

| Alertes Europe —<br>Radars fixe | Voix 💌 |
|---------------------------------|--------|
| Feu rouge                       | Voix 💌 |
| Radars mobiles                  | Voix 💌 |
| Ecole                           | Voix 💌 |
| Zones Danger                    | Voix 💌 |
|                                 |        |

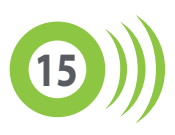

Ecran :

| Ecran      |          | Deux modes de luminosité sont disponibles : |
|------------|----------|---------------------------------------------|
| Luminosité | Jour 💌   | 🗲 - mode jour (par défaut)                  |
| Auto-Stop  | <b>_</b> | - mode nuit                                 |
|            | •        |                                             |

Activez ou désactivez la fonction Auto-Stop.

La fonction Auto-Stop met l'appareil en veille si le signal satellite est perdu ou si la vitesse du véhicule est nulle pendant 10 minutes.

Pour réveiller l'appareil, il faut appuyer sur le bouton gauche ou le bouton droit.

Notez que ce mode vide légèrement la batterie.

Limiteur de vitesse :

La fonction limiteur de vitesse vous alerte par un bip sonore dès que vous dépassez la vitesse programmée.

Cela peut s'avérer très pratique en ville avec un réglage à 50 km/h, ou sur autoroute avec un réglage à 110 km/h ou 130 km/h.

| - Limiteur de vitesse | ə    |                                                                        |
|-----------------------|------|------------------------------------------------------------------------|
| Limiteur              | On 💌 | <ul> <li>Pour activer ou désactiver le limiteur de vitesse.</li> </ul> |
| Vitesse               | •    | <ul> <li>Vitesse au delà de laquelle vous serez alerté.</li> </ul>     |

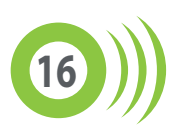

Pays:

| - Pays         |          | Choisissez ici votre fuseau horaire                                                                    |
|----------------|----------|----------------------------------------------------------------------------------------------------|
| Fuseau horaire | UTC -6 💌 | <ul> <li>(UTC + 1 = heure d'hiver, UTC + 2 = heure d'été),<br/>le format de l'heure (12/24)</li> </ul> |
| Format heure   | 24h 💌    | et votre unité de vitesse (km/h ou MPH).                                                               |
| MPH-KM/H       | -        |                                                                                                    |

#### POI:

Vous pouvez visualiser ici les points personnels que vous avez sauvegardés dans votre appareil.

Ils apparaissent sous la forme : n°, date, heure, latitude, longitude, angle (direction en degrés).

| No Date Heure Latitude Longitude            | Angle   |
|---------------------------------------------|---------|
|                                             |         |
|                                             |         |
|                                             |         |
|                                             |         |
|                                             |         |
|                                             |         |
|                                             |         |
|                                             |         |
|                                             |         |
|                                             |         |
| Cliquez sur "Charger" pour char             |         |
| Cliquez sur «Charger» pour char             | gerun   |
| fichier POI depuis votre ordinate           | eur. /  |
|                                             |         |
| Bafraichir Bemonter POI Charner Enregistrer | Effacer |
|                                             | LINGON  |
|                                             |         |

#### **Réinitialisation :**

Dans de rares cas, il se peut que vous soyez amené à réinitialiser votre appareil. Suivez alors les instructions affichées dans cette section.

Ne tentez une réinitialisation manuelle que si vous échouez en mode automatique.

| Méthode de réinitialisation                                   | Réinitialisation                                              |
|---------------------------------------------------------------|---------------------------------------------------------------|
| Automatique                                                   | C Manuelle                                                    |
| Réinitialisation                                              |                                                               |
| 1. Vérifiez que l'ordinateur est connecté à interr            | net.                                                          |
| <ol><li>Si votre W700 est connecté à votre ordinate</li></ol> | ur, déconnectez-le.                                           |
| 3. Connectez le câble USB à l'ordinateur (ne pa               | as connecter le câble au W700).                               |
| 4. Pressez et maintenez la pression sur le bouto              | n POI/Volume, puis allumez le W700.                           |
| <ol><li>Connectez le cable USB en maintenant le bo</li></ol>  | outon POLannuvé                                               |
| 6. Une fois que le bouton "Réinitialisation" est              | activé, puis relâcher le bouton POI/Volume -                  |
| 6. Une fois que le bouton "Réinitialisation" est              | activé, puis relâcher le bouton POI/Volume -                  |
| 6. Une fois que le bouton "Réinitialisation" est              | activé, puis relâcher le bouton POI/Volume - Réinitalisation  |
| 6. Une fois que le bouton "Réinitialisation" est              | activé, puis relâcher le bouton POI/Volume - Réinitialisation |
| 6. Une fois que le bouton "Réinitialisation" est              | activé, puis relâcher le bouton POI/Volume -                  |

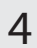

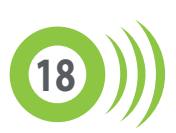

## Disponibles sur www.wikango.com

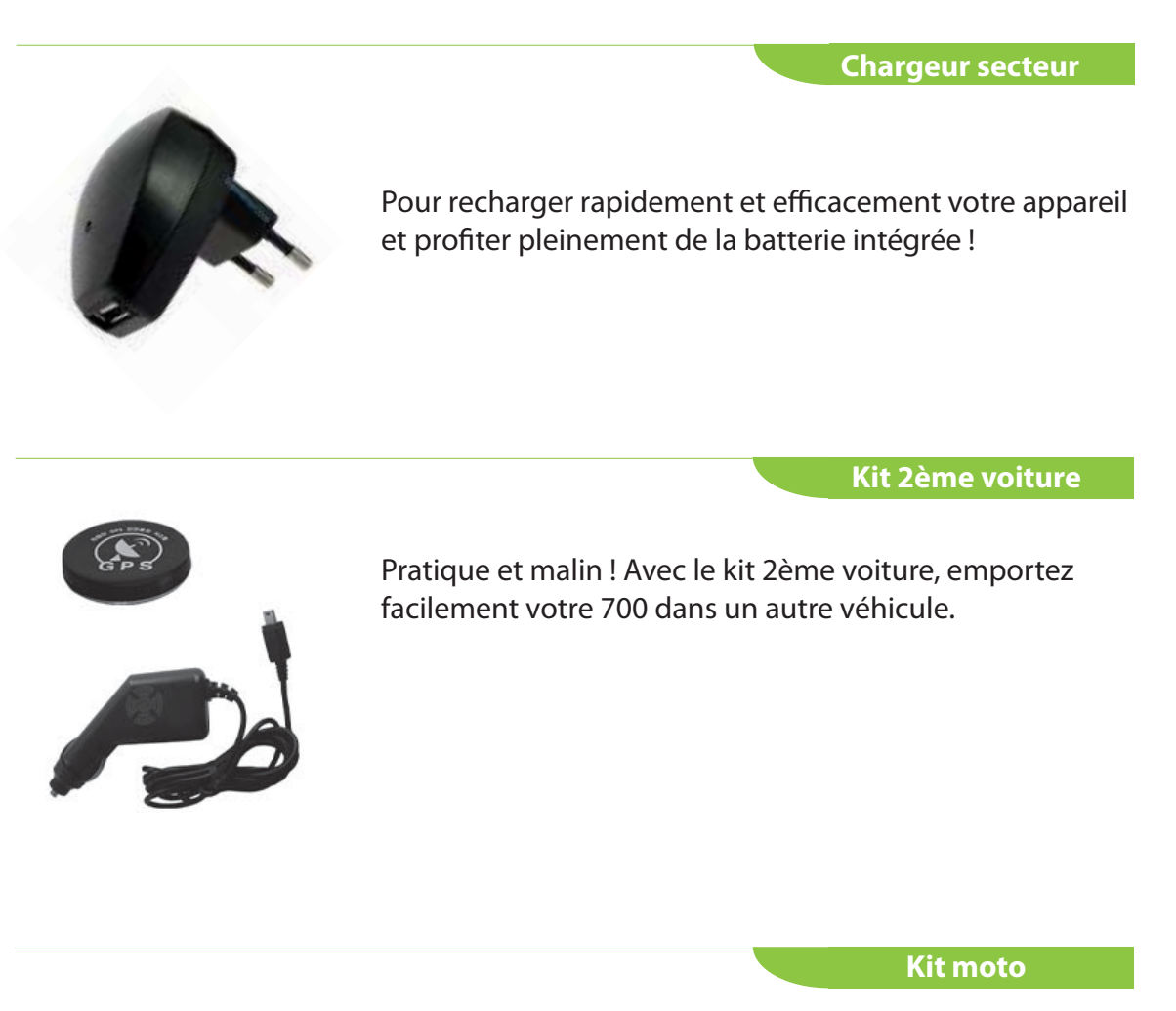

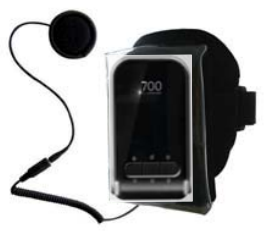

5

L'indispensable pour les deux-roues !

Composé d'une oreillette spécialement étudiée pour les casques moto et d'un brassard, le kit moto permet d'utiliser facilement le 700 sur deux-roues.

D'autres accessoires sont à retrouver sur wikango.com

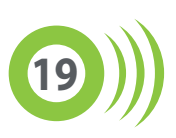

#### Enlèvement des appareils ménagers usagés :

6

La directive européenne 2002/96/EC sur les Déchets des Equipements Electriques et Electroniques (DEEE), exige que les appareils ménagers usagés ne soient pas jetés dans le flux normal des déchets municipaux. Les appareils usagés doivent être collectés

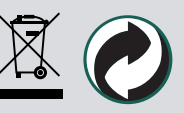

• Avant l'installation ou la première utilisation de cet appareil, lire attentivement cette notice. La conserver soigneusement par la suite.

• Par la présente Wikango / AlerteGPS Hardware déclare que le produit 700 by Wikango est conforme aux exigences essentielles de la directive 1999/5/CE. La déclaration de conformité est téléchargeable sur : http://www.wikango.com/support/fr/w700/certificat\_W700.pdf

• Nettoyage: effectuez l'entretien régulier de l'appareil et éviter les solvants.

• N'introduisez pas d'objets ou de liquides. Veillez à ce qu'aucun objet ou liquide ne pénètre à l'intérieur de l'appareil par les orifices d'aération car il pourrait entrer en contact avec des composants internes sous tension et provoquer une électrocution, un court-circuit ou enflammer les pièces.

• Ne pas mouiller le GPS ni l'adaptateur allume cigare. L'utilisateur risque de se blesser gravement s'il manipule l'appareil électrique à côté de l'eau.

• Ne tentez jamais de réparer l'appareil vous-même car si vous ouvrez ou démontez l'appareil, vous vous exposez à des pièces sous tension et à des risques d'électrocution. Toute réparation doit être confiée à un réparateur qualifié.

• Débranchez l'appareil lorsqu'il n'est pas utilisé. Pour protéger cet appareil lors des orages ou lorsqu'il n'est pas utilisé pendant de longues périodes, débranchez cet appareil du réseau.

• Le fonctionnement du 700 by Wikango est altéré lorsque vous circulez dans un tunnel ou une voie souterraine, car cela perturbe la réception des satellites. Il vous faudra alors être vigilant, car un certain temps sera nécessaire pour que le 700 by Wikango se reconnecte aux satellites après la perte du signal GPS.

• Le 700 by Wikango est une aide à la conduite et il constitue un dispositif préventif qui doit vous inciter à conduire prudemment : nous déclinons toute responsabilité en cas de non respect du code de la route et des règles de sécurité routière.

• Le 700 by Wikango prend en compte le sens du véhicule afin d'éviter les fausses alertes, mais celles-ci peuvent survenir dans certains cas. Ainsi, une alerte située sur une route parallèle, mais très proche de la route où vous circulez, risque de provoquer une fausse alerte.

• Les parties matérielles (électroniques et autres) et logicielles de cet appareil sont la propriété de Wikango / AlerteGPS Hardware. Leur copie et / ou leur distribution illégales constituent une violation de la loi relative à la propriété intellectuelle, et seront sanctionnées par la loi en vigueur.

• Le GPS (Global Positioning System) est placé sous la responsabilité du gouvernement américain. En aucun cas Wikango / AlerteGPS Hardware ne peut être tenu responsable de la disponibilité et de la précision du GPS.

• Il vous incombe de respecter l'ensemble des règlementations routières.

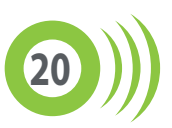

6

• Prenez garde à ne pas gêner la visibilité du conducteur ainsi que les éléments de sécurité du véhicule lors de l'installation du GPS.

• Prenez soin également lors de l'installation à ce que l'appareil ne présente pas de danger pour les occupants, notamment s'il se détache.

• Utilisez cet appareil dans un endroit tempéré. N'exposez pas le GPS directement au soleil, si la voiture est parquée dans un endroit exposé au soleil, il faudra laisser l'appareil se refroidir avant de l'utiliser.

• Si le GPS ou l'adaptateur allume cigare tombe dans l'eau, NE PAS le retirer avant d'avoir débranché les prises, puis tirer par les câbles débranchés.

• Adaptateur 12/24 V pour allume-cigare uniquement. Débrancher le cordon allume-cigare avant de quitter votre véhicule. Débrancher le cordon allume-cigare avant de démarrer votre véhicule. Utilisez toujours un fusible adapté.

• Ne placez pas de flammes nues, telles que des bougies, sur l'appareil.

• Gardez une distance minimale (5cm) autour de l'appareil pour une aération suffisante.

• Aucun câble ne doit être branché sur l'appareil avant de connecter ou de déconnecter le câble d'alimentation. Il faut connecter l'antenne après le câble d'alimentation, et déconnecter l'antenne avant de retirer le câble d'alimentation.

• Le logiciel de mise à jour et les drivers sont mis à disposition en l'état. Wikango / AlerteGPS Hardware décline toute responsabilité en cas d'incompatibilité matérielle ou logicielle avec le logiciel de mise à jour et / ou les drivers.

• L'accès au site Internet n'est pas garanti en cas de maintenance du site, de problèmes de réseau, de problèmes de connexion ou de tout autre problème pouvant entraver l'accès au site.

• Afin de minimiser au maximum les risques d'interactions entre appareils GPS, maintenez une distance d'environ 50cm entre cet appareil et un autre appareil GPS.

#### Batterie :

Mode Auto-Stop actif : l'appareil s'arrête au bout de 10 minutes s'il ne reçoit plus le signal GPS ou s'il est immobile (mode ON ou ECO).

Pour rallumer l'appareil, appuyez sur le bouton gauche ou droit (au dessus de l'appareil).

Notez que l'appareil consomme un peu d'énergie en veille.

Si l'appareil s'est complètement déchargé en mode veille, il faut attendre quelques secondes avant qu'il ne redémarre et le laisser charger un moment.

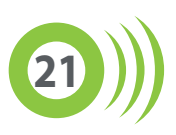

• Ne court-circuitez jamais les bornes. Vous pourriez provoquer un court-circuit en mettant les bornes de la batterie en contact avec une autre batterie ou avec un objet métallique.

• Cette batterie doit seulement être utilisée dans des endroits avec une température ambiante située entre 5°C (41°F) et 35°C (95°F).

• Pour augmenter la durée de la batterie rechargeable, rechargez-la à la température ambiante.

• Ne jetez jamais la batterie dans un feu ou dans de l'eau. Ne chauffez jamais la batterie rechargeable.

• N'essayez jamais d'ouvrir la batterie rechargeable et faites appel à un technicien qualifié pour les entretiens.

• Ne remplacez la batterie que par un modèle recommandé par alertegps. N'utilisez pas de batterie non destinée à cet appareil et non recommandée par alertegps.

• Ne laissez pas le 700 by Wikango connecté à l'allume-cigare de votre véhicule lorsque vous le quittez : en cas de connexion prolongée au-delà d'une certaine durée, cela pourrait endommager la batterie, provoquer une surchauffe ou une explosion.

· La batterie de cet appareil est garantie 3 mois.

Recharge de la batterie :

6

Vous pouvez recharger la batterie à l'aide du câble USB fourni. Pour cela, connectez votre appareil à votre ordinateur à l'aide du câble USB. N'allumez pas votre appareil. Lorsque la charge est complète, la diode latérale droite s'allume en bleu.

Nous vous conseillons d'utiliser l'adaptateur secteur optionnel qui vous permet de recharger plus rapidement votre appareil.

#### Adaptateur :

• L'adaptateur secteur ne doit être utilisé qu'avec cet appareil. Ne l'utilisez jamais avec d'autres appareils.

• N'utilisez jamais d'autre adaptateur secteur que celui prévu pour cet appareil.

• Lorsque vous n'allez pas utiliser cet appareil pendant une longue période, débranchez l'adaptateur secteur de la prise murale.

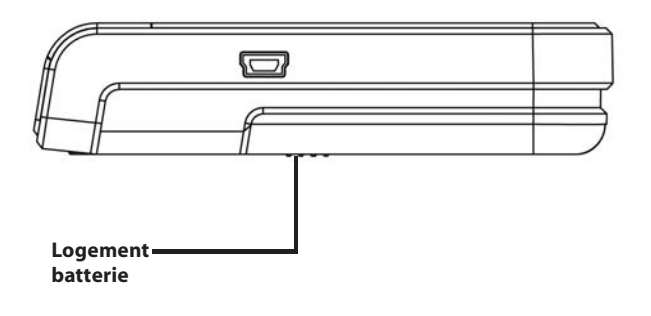

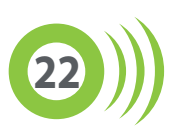

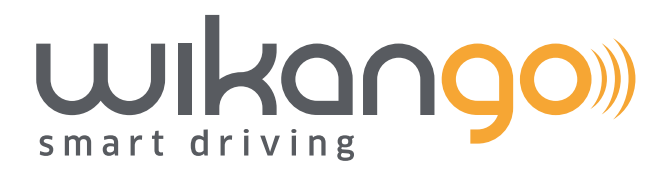

# Enregistrez vite 700 by Wikango sur wikango.com

Suivez nous sur

f facebook.com/wikango 🛛 🖻 twitter.com/wikango